# Saving login information in Internet Explorer

## **Microsoft Internet Explorer (v. 11.0.9600)**

#### Turn on password saving settings

- Open Microsoft Internet Explorer, select Tools > Internet options > Content tab > Settings
- Ensure that there is a checkmark next to User names and passwords on forms and a checkmark next to Ask me before saving passwords

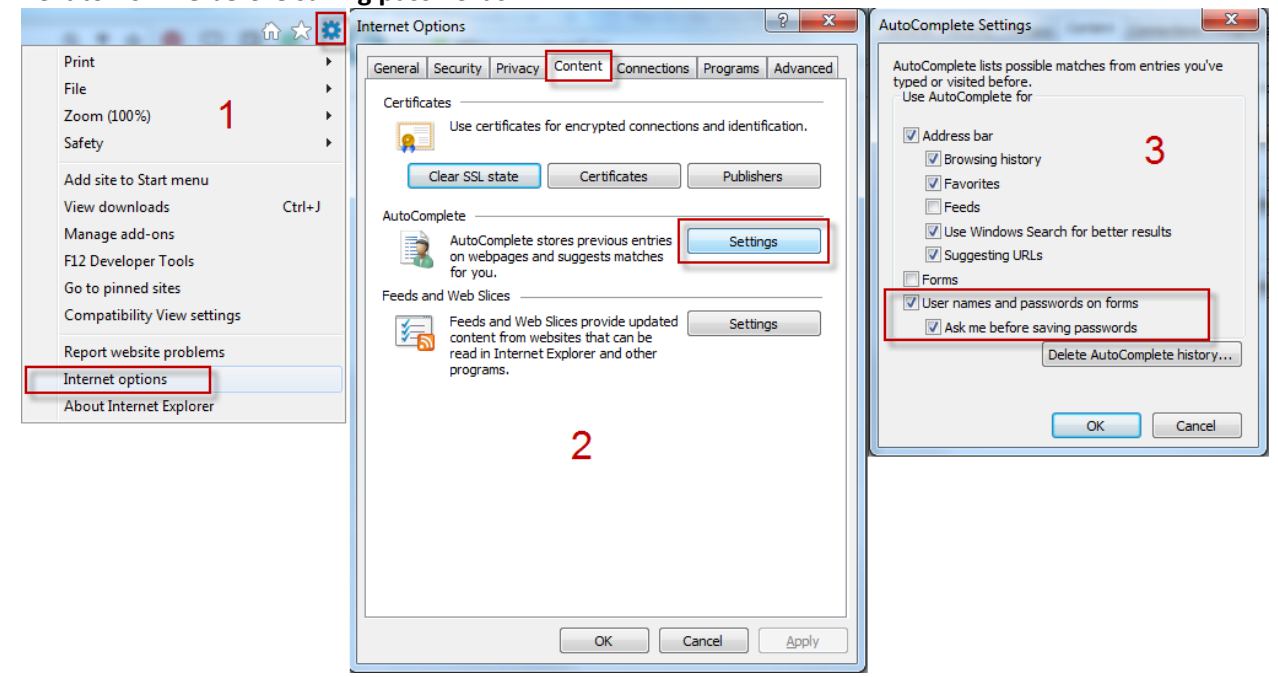

### Saving your library card number in mywpl.ca

- Open Internet Explorer to <a href="http://www.mywpl.ca/">http://www.mywpl.ca/</a>
- Enter your library card number and PIN in the entry boxes and click Log In.
- At the bottom of the page, you will see the following prompt. Click **Yes** to save the password.

|                                                                           |     | 1                 |   |
|---------------------------------------------------------------------------|-----|-------------------|---|
| Would you like to store your password for mywpl.ca? Why am I seeing this? | Yes | Not for this site | × |
|                                                                           |     |                   |   |

#### Logging in using the saved library card number

- Open Internet Explorer to <a href="http://www.mywpl.ca/">http://www.mywpl.ca/</a>
- Your library card and PIN should be present in the entry boxes and you should be able to click on Log In to proceed.